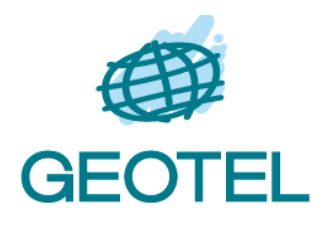

# Geotel s.c.

# **Openlayers demo**

Navigatore webgis

# Manuale dell'Utente

agosto 2018 Versione 2.00

Autore: Ing. Belisario Dongiovanni

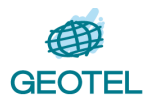

## Indice generale

| 1 | INTRODUZIONE                                                                              | 3 |
|---|-------------------------------------------------------------------------------------------|---|
|   | 1.1 Scopo del documento                                                                   | 3 |
|   | 1.2 Descrizione sintetica del sistema                                                     | 3 |
| 2 | FUNZIONALITÀ                                                                              | 4 |
|   | 2.1 Accesso all'applicazione                                                              | 4 |
|   | 2.2 Ricerca della destinazione urbanistica di una particella catastale con esito positivo | 5 |
|   | 2.2.1 Diverso ordinamento dei risultati di ricerca                                        | 5 |
|   | 2.2.2 Filtro sui valori delle righe                                                       | 6 |
|   | 2.2.3 Paginazione dei risultati                                                           | 6 |
|   | 2.2.4 Caso di particella non trovata                                                      | 7 |
|   | 2.2.5 Caso di errore del sistema server                                                   | 7 |
|   | 2.2.6 Errore nel foglio o numero di particella inseriti dall'utente                       | 8 |

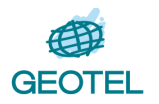

### 1 INTRODUZIONE

#### 1.1 Scopo del documento

Questo documento ha lo scopo di illustrare le modalità di utilizzo dell'applicazione web "Openlayers demo" da parte di un utente.

Il manuale è indirizzato a personale tecnico e non interessato a consultare la mappe tecniche di un'amministrazione comunale (strumenti urbanistici comunali, cartografia catastale, ...) confrontabili per sovrapposizione con le mappe cloud oggi più diffuse sul mercato (Google Maps, Bing maps, OpenStreetMap).

### **1.2 Descrizione sintetica dell'applicazione**

L'applicazione ha un'interfaccia utente molto semplice, costituita da un'unica schermata web (Single-Page Application) che presenta una mappa centrata sul territorio comunale per il quale è stata configurata, e vari comandi per effettuare ricerche ed analisi su di essa.

Tramite essa è possibile

- navigare sulla mappa con comandi di zoom, pan, rotazione della mappa
- accendere altri layers cartografici di sfondo o in sovrapposizione
- effettuare una ricerca di una zona o luogo per numero di particella catastale
- effettuare ricerche di indirizzi o luoghi di interesse inserendo una qualsiasi parola chiave (ricerca basata sul servizio web OpenStreetMap)
- effettuare misure di distanze o aree su mappa

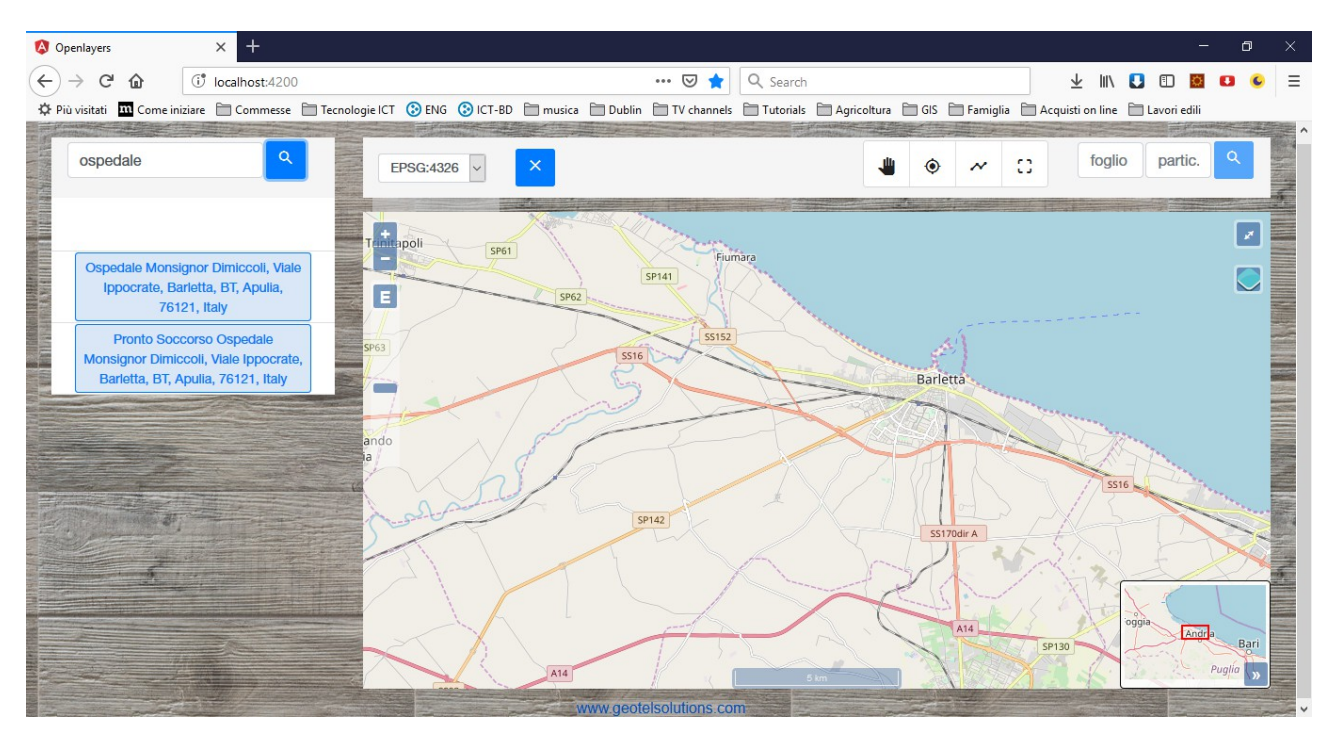

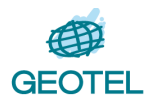

## 2 FUNZIONALITÀ

Nel seguito sono illustrate le funzionalità del sistema seguendo un possibile iter di ricerca della destinazione urbanistica relativa ad una o più particelle catastali.

### 2.1 Accesso all'applicazione

Per accedere all'applicazione, apro un browser web ed accedo all'indirizzo url a cui l'applicazione è stata installata. Esempio:

http://95.110.158.121/desturb/

Comparirà la schermata di impostazione della ricerca da effettuare:

| 🔇 Desturb                                                           | × +                               |                                        |                          |                                  | - o ×                     |  |  |  |  |  |  |  |  |  |
|---------------------------------------------------------------------|-----------------------------------|----------------------------------------|--------------------------|----------------------------------|---------------------------|--|--|--|--|--|--|--|--|--|
| (←) → 健 @                                                           | ③ 95.110.158.121/desturb/         | ∨ 80% … ♥ ☆                            | Q cors                   | $\rightarrow$                    | 🛨 III\ 🚺 🗊 🛄 🖆 🖆          |  |  |  |  |  |  |  |  |  |
| 🔅 Più visitati 🛛 📶 Come iniz                                        | tiare 🛅 Commesse 🛅 Tecnologie ICT | 🚯 da fare 🚯 ICT-BD 📄 musica 📄 Dublin 🗎 | Arduino 📄 offerte lavoro | TV channels Tutorials Agricoltur | a 🛅 GIS 🛅 Famiglia 🛅 Euro |  |  |  |  |  |  |  |  |  |
| Comune di Barletta<br>Destinazione Urbanistica Particelle catastali |                                   |                                        |                          |                                  |                           |  |  |  |  |  |  |  |  |  |
|                                                                     |                                   | Foglio                                 | Numero                   |                                  |                           |  |  |  |  |  |  |  |  |  |
| Elenco zone urbanistiche sovrapposte alla particella catastale      |                                   |                                        |                          |                                  |                           |  |  |  |  |  |  |  |  |  |
| # 个                                                                 | Piano urb.                        | Tipo zona D                            | escrizione               | Articoli norme                   | % superficie              |  |  |  |  |  |  |  |  |  |
|                                                                     |                                   |                                        |                          | Elementi per pagina 10 💌 1-1     | 7 of 7   < < > >          |  |  |  |  |  |  |  |  |  |
|                                                                     |                                   | www.geotelso                           | lutions.com              |                                  |                           |  |  |  |  |  |  |  |  |  |

La schermata presenta le due caselle di inserimento di numero di foglio e di particella di cui si vuole ottenere la destinazione urbanistica, il pulsante di avvio della ricerca, che rimane disabilitato finché non saranno stati inseriti numero di foglio e di particella, e in basso la tabella in cui saranno elencate le zone urbanistiche risultato della ricerca.

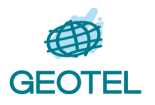

# 2.2 Ricerca della destinazione urbanistica di una particella catastale con esito positivo

Inserendo numero di foglio e di particella desiderata, il pulsante "Cerca" sarà abilitato. Selezionandolo, l'applicazione avvierà la ricerca e, in caso di risultato positivo, illustrerà in basso l'elenco delle zone urbanistiche che incidono sulla particella:

| urb                                           | × +                           |                                            |                                                  |                                                                                                 | - 0                         |  |  |  |  |  |  |  |  |  |
|-----------------------------------------------|-------------------------------|--------------------------------------------|--------------------------------------------------|-------------------------------------------------------------------------------------------------|-----------------------------|--|--|--|--|--|--|--|--|--|
| с Ф                                           | (i) 95.110.158.121/desturb/   | 80% ***                                    | 🛡 🏠 🔍 cors                                       | $\rightarrow$                                                                                   | 🛨 III\ 🚺 🗊 🔯 🕻              |  |  |  |  |  |  |  |  |  |
| isitati 📶 Come                                | iniziare 🛅 Commesse 🛅 Tecnolo | gie ICT ( 论 da fare ( 论 ICT-BD  🗎 musica 🗎 | Dublin 🗎 Arduino 📄 offerte lavoro 📋              | TV channels 📄 Tutorials 📄 Agricoltu                                                             | ira 🛅 GIS 🛅 Famiglia 🛅 Euro |  |  |  |  |  |  |  |  |  |
|                                               |                               | Com                                        | une di Barletta                                  |                                                                                                 |                             |  |  |  |  |  |  |  |  |  |
| Destinazione Urbanistica Particelle catastali |                               |                                            |                                                  |                                                                                                 |                             |  |  |  |  |  |  |  |  |  |
|                                               |                               | Foglio                                     | Numero                                           |                                                                                                 |                             |  |  |  |  |  |  |  |  |  |
|                                               |                               | 12                                         | 150                                              |                                                                                                 |                             |  |  |  |  |  |  |  |  |  |
|                                               |                               |                                            | Cerca                                            |                                                                                                 |                             |  |  |  |  |  |  |  |  |  |
|                                               |                               |                                            | _                                                |                                                                                                 |                             |  |  |  |  |  |  |  |  |  |
|                                               |                               | Elence zone urbenistisk                    | o couronnecto elle porticelle este               | atala                                                                                           |                             |  |  |  |  |  |  |  |  |  |
|                                               |                               | Elenco zone urbanistich                    | le soviapposte alla particella cata              | stale                                                                                           | Filtro                      |  |  |  |  |  |  |  |  |  |
|                                               |                               |                                            |                                                  |                                                                                                 |                             |  |  |  |  |  |  |  |  |  |
| # 个                                           | Piano urb.                    | Tipo zona                                  | Descrizione                                      | Articoli norme                                                                                  | % superficie                |  |  |  |  |  |  |  |  |  |
| 356034                                        | P.R.G.                        | RISP_CIMIT                                 | Fascia di rispetto cimitero                      | Art. 3.15                                                                                       | 86,0 %                      |  |  |  |  |  |  |  |  |  |
|                                               |                               | E                                          | ZONA E - Zona per attivita' primarie d<br>tipo E | Art. 2.09; Art. 2.10; Art. 2.11; Art. 2.06;<br>Art. 2.07; Art. 2.08; Art. 2.12; Art.<br>2.09bie | 100,0 %                     |  |  |  |  |  |  |  |  |  |
| 356730                                        | P.R.G.                        |                                            |                                                  | 2.05013                                                                                         |                             |  |  |  |  |  |  |  |  |  |
| 356730                                        | P.R.G.                        |                                            |                                                  | Elementi per pagina 10 👻 1                                                                      | -2 of 2  < < > >            |  |  |  |  |  |  |  |  |  |

Nell'esempio la particella n. 150 del foglio 12 è sovrapposta a due zone urbanistiche. Per ogni zona vengono forniti i seguenti dati:

- identificativo univoco nel database della zona
- Piano urbanistico (es. PRG comunale)
- Codice del tipo di zona urbanistica (es. E, Risp\_cimit)
- Descrizione del tipo di zona
- Articoli di normativa di attuazione del piano urbanistico che regolano quel tipo di zona urbanistica
- Percentuale di superficie della particella catastale che ricade nella zona urbanistica

#### 2.2.1 Diverso ordinamento dei risultati di ricerca

Di default le zone sono elencate in ordine crescente del campo ID (#), ma si possono ordinare in base ad altri campi. In particolare l'applicazione permette ordinamenti in base a piano urbanistico o a tipo di zona, selezionando il pulsante che si trova nella intestazione della tabella accanto al nome della colonna in base a cui si vuole ordinare.

Nella schermata seguente, la freccia verso l'alto sulla colonna "Tipo zona" indica che è stato premuto il pulsante di ordinamento su questa colonna.

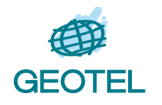

| turb                    | × +                            |                                      |                                                |                                                                                                    | - 0                   |
|-------------------------|--------------------------------|--------------------------------------|------------------------------------------------|----------------------------------------------------------------------------------------------------|-----------------------|
| -> C' 🏠 🤅               | 95.110.158.121/desturb/        | 80% … 🛡 🏠                            | Q cors                                         | $\rightarrow$                                                                                      | 🚽 III\ 🚺 🗊 🛄 (        |
| visitati 👖 Come iniziar | re 📋 Commesse 🛅 Tecnologie ICT | 🕃 da fare 🔅 ICT-BD 🗎 musica 🗎 Dublin | Arduino 📋 offerte lavoro                       | 🗂 TV channels 📋 Tutorials 📋 Agricoltur                                                             | GIS 🗁 Famiglia 🗁 Euro |
|                         |                                | Comune<br>Destinazione Urbanis       | di Barletta<br>tica Particelle ca              | atastali                                                                                           |                       |
|                         |                                | Foglio                               | Numero                                         |                                                                                                    |                       |
|                         |                                | 12                                   | 150                                            |                                                                                                    |                       |
|                         |                                | Elenco zone urbanistiche sovi        | apposte alla particella cat                    | astale                                                                                             | Filtro                |
| #                       | Piano urb.                     | Tipo zona ↑                          | Descrizione                                    | Articoli norme                                                                                     | % superficie          |
| 356730                  | P.R.G.                         | E                                    | ZONA E - Zona per attivita' primarie<br>tipo E | di Art. 2.09; Art. 2.10; Art. 2.11; Art. 2.06;<br>Art. 2.07; Art. 2.08; Art. 2.12; Art.<br>2.09bis | 100,0 %               |
| 356034                  | P.R.G.                         | RISP_CIMIT                           | Fascia di rispetto cimitero                    | Art. 3.15                                                                                          | 86,0 %                |
|                         |                                |                                      |                                                | Elementi per pagina 10 💌 1-2                                                                       | of 2   < < > >        |
|                         |                                | www.geote                            | Isolutions.com                                 |                                                                                                    |                       |

#### 2.2.2 Filtro sui valori delle righe

Sulle zone elencate nella tabella è possibile effettuare ulteriori filtri su una qualsiasi parola in esse contenuta. Inserendo infatti una qualsiasi parola chiave nella casella "Filtro" situata a destra immediatamente sopra la tabella, ad ogni inserimento di una lettera verranno visualizzate solo le righe che contengono la parola che si sta formando in uno dei campi impostati per questo tipo di filtro. I campi sottoposti a fitro sono "Piano urb.", "Tipo zona" e "Articoli norme". Come si vede, inserendo la parola 3.15 rimane in tabella una sola riga, quella avente 3.15 nella colonna degli articoli di norma.

| urb                                           | × +                                                            |                                      |                             |                                       |                    | - c        | p |  |  |  |  |  |  |  |
|-----------------------------------------------|----------------------------------------------------------------|--------------------------------------|-----------------------------|---------------------------------------|--------------------|------------|---|--|--|--|--|--|--|--|
| ି C' 🏠                                        | (i) 95.110.158.121/desturb/                                    | 80% 🛡 🕻                              | C cors                      | $\rightarrow$                         | ± ⊪\ 🖸             | E 🚺        | ٠ |  |  |  |  |  |  |  |
| risitati 📶 Con                                | me iniziare 📋 Commesse 📋 Tecnologie ICT                        | 🕃 da fare ( ICT-BD 📄 musica 📄 Dublin | Arduino 📋 offerte lavoro    | 🛅 TV channels 📋 Tutorials 🛅 Agricoltu | ıra 🗎 GIS 🛅 Famigl | ia 🗎 Euro  |   |  |  |  |  |  |  |  |
|                                               |                                                                | Comune                               | di Barletta                 |                                       |                    |            |   |  |  |  |  |  |  |  |
| Destinazione Urbanistica Particelle catastali |                                                                |                                      |                             |                                       |                    |            |   |  |  |  |  |  |  |  |
|                                               |                                                                | Foglio                               | Numero                      |                                       |                    |            |   |  |  |  |  |  |  |  |
|                                               |                                                                | 12                                   | 150                         |                                       |                    |            |   |  |  |  |  |  |  |  |
|                                               |                                                                |                                      | Cerc                        | a                                     |                    |            |   |  |  |  |  |  |  |  |
|                                               |                                                                |                                      |                             |                                       |                    |            |   |  |  |  |  |  |  |  |
|                                               | Fianco zono urbanisticho sourannosto alla particella catastalo |                                      |                             |                                       |                    |            |   |  |  |  |  |  |  |  |
|                                               |                                                                |                                      |                             |                                       | Filtro<br>3.15     |            |   |  |  |  |  |  |  |  |
|                                               | Travel                                                         | T                                    | Described of                | A star Barran                         |                    |            |   |  |  |  |  |  |  |  |
| #                                             | Piano urb.                                                     | Tipo zona 🕆                          | Descrizione                 | Articoli norme                        | 76.1               | superficie |   |  |  |  |  |  |  |  |
| 356034                                        | P.R.G.                                                         | RISP_CIMIT                           | Fascia di rispetto cimitero | Art. 3.15                             |                    | 86,0 %     |   |  |  |  |  |  |  |  |
|                                               |                                                                |                                      |                             | Elementi per pagina 10 💌 1            | -1 of 1  < <       | > >        |   |  |  |  |  |  |  |  |
|                                               |                                                                |                                      |                             |                                       |                    |            |   |  |  |  |  |  |  |  |
|                                               |                                                                | www.geote                            | elsolutions.com             |                                       |                    |            |   |  |  |  |  |  |  |  |

#### 2.2.3 Paginazione dei risultati

In caso di un elevato numero di righe risultato di ricerca, le righe vengono suddivise in pagine secondo l'impostazione del "paginatore" situato subito sotto la tabella. Nel nostro caso il numero massimo di righe per pagina impostato di default a 10, più che sufficienti per visualizzare le due zone in tabella,, ma se fossero di

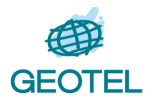

più ci si potrebbe spostare tra le pagine con i pulsanti in basso a destra,o scegliere un diverso valore di numero di righe massimo per pagina.

#### 2.2.4 Caso di particella non trovata

Nel caso in cui il web service non trovi nel database una particella con gli identificativi indicati, comparirà un apposito messaggio di errore:

|                                               |                 |                                      |                                      |                            |                       |                   |          |         |                           | _   |  |  |  |  |
|-----------------------------------------------|-----------------|--------------------------------------|--------------------------------------|----------------------------|-----------------------|-------------------|----------|---------|---------------------------|-----|--|--|--|--|
| esturb                                        |                 | × +                                  |                                      |                            |                       |                   |          |         | -                         | þ   |  |  |  |  |
| → C' 6                                        | <b>û</b> ()     | 95.110.158.121/desturb/              | 80% … 🛡 🏠                            | Q cors                     |                       | $\rightarrow$     | ע ו      | II\ 🚦   | 1                         | 2   |  |  |  |  |
| ù visitati 🛛 m                                | Come iniziare   | Commesse 🛅 Tecnologie ICT            | 🕃 da fare 🚯 ICT-BD 📄 musica 📄 Dublin | 🗎 Arduino 📄 offerte lavoro | TV channels Tutorials | 🚞 Agricoltura     | GIS (    | 🗖 Famig | glia 🗎 E                  | uro |  |  |  |  |
| Comune di Barletta                            |                 |                                      |                                      |                            |                       |                   |          |         |                           |     |  |  |  |  |
| Destinazione Urbanistica Particelle catastali |                 |                                      |                                      |                            |                       |                   |          |         |                           |     |  |  |  |  |
|                                               | Foglio Numero   |                                      |                                      |                            |                       |                   |          |         |                           |     |  |  |  |  |
|                                               |                 |                                      | 12                                   | 1500                       |                       |                   |          |         |                           |     |  |  |  |  |
|                                               |                 |                                      |                                      | Cerca                      |                       |                   |          |         |                           |     |  |  |  |  |
|                                               |                 |                                      |                                      |                            | -                     |                   |          |         |                           |     |  |  |  |  |
| Erro                                          | ore: particella | non trovata o duplicata nel database | 2                                    |                            |                       |                   |          |         |                           |     |  |  |  |  |
|                                               |                 |                                      |                                      |                            |                       |                   |          |         |                           |     |  |  |  |  |
|                                               |                 |                                      | Elenco zone urbanistiche sovra       | apposte alla particella c  | atastale              |                   |          |         |                           |     |  |  |  |  |
|                                               |                 |                                      |                                      |                            |                       |                   | Filtro   |         |                           | _   |  |  |  |  |
|                                               |                 | Piano urb.                           | Tipo zona 🏌                          | Descrizione                | Articoli norme        |                   |          | ,       | 5 superficie              | 1   |  |  |  |  |
|                                               |                 |                                      |                                      |                            | Elementi per pagina   | 10 <del>•</del> 0 | of 0   < | <       | $\rightarrow \rightarrow$ |     |  |  |  |  |
|                                               |                 |                                      |                                      |                            |                       |                   |          |         |                           |     |  |  |  |  |
|                                               |                 |                                      | www.geotels                          | solutions.com              |                       |                   |          |         |                           |     |  |  |  |  |

Lo stesso messaggio di errore è mostrato se il sistema ha trovato più di una particella nel database con gli stessi foglio e numero, cosa che indica un'anomalia nel database (ogni particella nel territorio comunale dovrebbe avere un diverso numero di foglio e particella), quindi il sistema indica di non essere in grado di fornire risultati attendibili.

#### 2.2.5 Caso di errore del sistema server

Nel caso in cui il sistema server che fornisce informazioni sulla destinazione urbanistica dovesse non rispondere o non essere raggiungibile, compare il seguente messaggio di errore:

| Desturb                                       |                | × +           |                        |                      |                      |                            |                    |                      |             | -                         | ٥   |  |  |  |
|-----------------------------------------------|----------------|---------------|------------------------|----------------------|----------------------|----------------------------|--------------------|----------------------|-------------|---------------------------|-----|--|--|--|
| ) → C                                         | ۵              | ③ 95.110.1    | 58.121/desturb/        |                      | 80% 🛡 🏠              | Q, cors                    |                    | $\rightarrow$        | ⊥ ∥/ [      | 1                         |     |  |  |  |
| Più visitati                                  | m Come ini     | ziare 🗎 Comi  | messe 📄 Tecnologie IC1 | Г 📀 da fare 🚯 ICT-BD | 🗎 musica 📋 Dublin    | 🗎 Arduino 📄 offerte lavoro | TV channels 🗎 Tuto | orials 📄 Agricoltura | 🗎 GIS 📄 Fam | iglia 🗎 Eu                | uro |  |  |  |
|                                               |                |               |                        |                      | Comune               | di Barletta                |                    |                      |             |                           |     |  |  |  |
| Destinazione Urbanistica Particelle catastali |                |               |                        |                      |                      |                            |                    |                      |             |                           |     |  |  |  |
|                                               |                |               |                        | Fogli                | 0                    | Numero                     |                    |                      |             |                           |     |  |  |  |
|                                               |                |               |                        | 12                   |                      | 13                         |                    |                      |             |                           |     |  |  |  |
|                                               |                |               |                        |                      |                      | Cerca                      | 3                  |                      |             |                           |     |  |  |  |
|                                               |                |               |                        |                      |                      | _                          |                    |                      |             |                           |     |  |  |  |
|                                               | Errore di sist | ema: database | temporaneamente non r  | raggiungibile        |                      |                            |                    |                      |             |                           |     |  |  |  |
|                                               |                |               |                        |                      |                      |                            |                    |                      |             |                           |     |  |  |  |
|                                               |                |               |                        | Elenco zo            | ne urbanistiche sovr | apposte alla particella c  | atastale           |                      |             |                           |     |  |  |  |
|                                               |                |               |                        |                      |                      |                            |                    |                      | Filtro      |                           |     |  |  |  |
|                                               |                |               | Piano urb.             | Tipo zona            | Ŷ                    | Descrizione                | Articoli norme     |                      |             | % superficie              |     |  |  |  |
|                                               |                |               |                        |                      |                      |                            | Elementi per       | pagina 10 👻 0        | of 0  < <   | $\rightarrow \rightarrow$ |     |  |  |  |
|                                               |                |               |                        |                      | www.geotel           | solutions com              |                    |                      |             |                           |     |  |  |  |

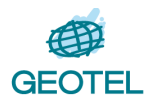

#### 2.2.6 Errore nel foglio o numero di particella inseriti dall'utente

Il sistema prevede che una ricerca possa essere avviata solo se sia il numero di foglio che di particella sono stati inseriti nei rispettivi campi (campi obbligatori), e che entrambi contengono solo caratteri numerici. In caso contrario l'applicazione avvisa l'utente con opportuni messaggi di errore per ciascun campo. I messaggi sono visualizzati se l'utente passa ad altra casella senza aver inserito correttamente il valore della casella visitata.

Nell'esempio in figura, il campo Foglio è vuoto, mentre nel campo Numero è stata inserita una lettera:

| 🔕 Desturb                                                      |                                                                     | × +          |                |           |            |              |                      |                        |                        |                         |                     |                 |                         |        | -            | ٥    | ×            |
|----------------------------------------------------------------|---------------------------------------------------------------------|--------------|----------------|-----------|------------|--------------|----------------------|------------------------|------------------------|-------------------------|---------------------|-----------------|-------------------------|--------|--------------|------|--------------|
| ←) → C <sup>4</sup>                                            | <b>b</b>                                                            | 95.110.158.1 | 21/desturb/    |           | (          | 80%          | · 🖸 🏠                | Q cor                  | 5                      |                         |                     | $\rightarrow$   | $\overline{\mathbf{A}}$ | lii\ 🕻 |              | Ö 🖪  | • _ <b>@</b> |
| 🔅 Più visitati                                                 | m Come iniziar                                                      | e 🛅 Commesse | Tecnologie ICT | 📀 da fare | 🕃 ICT-BD 🛛 | 🗂 musica 🏾 [ | Dublin (             | Arduino                | 🚞 offerte lavor        | o 🛅 TV chann            | els 🛅 Tutoria       | ls 📄 Agricoltur | a 🛅 GIS                 | 🛅 Fam  | iglia 🛅      | Euro |              |
|                                                                | Comune di Barletta<br>Destinazione Urbanistica Particelle catastali |              |                |           |            |              |                      |                        |                        |                         |                     |                 |                         |        |              |      |              |
|                                                                |                                                                     |              |                | [         | oglio      | o di foglio  | Nume<br>r<br>Il nume | ro<br>ro di particella | i può avere solo carat | tteri numerici<br>Cerca |                     |                 |                         |        |              |      |              |
| Elenco zone urbanistiche sovrapposte alla particella catastale |                                                                     |              |                |           |            |              |                      |                        |                        |                         |                     |                 |                         |        |              |      |              |
|                                                                | # 个                                                                 |              | Piano urb.     |           | Tipo zona  |              |                      | Descrizione            |                        | Articoli nor            | me                  |                 |                         |        | % superficie | 1    |              |
|                                                                |                                                                     |              |                |           |            |              |                      |                        |                        |                         | Elementi per pagina | <u>10 - 1-7</u> | 7 of 7                  | < <    | > >          |      |              |
|                                                                |                                                                     |              |                |           |            |              | www.geotels          | elutions or            |                        |                         |                     |                 |                         |        |              |      |              |